## Fényképek megjelenítése a térképi elemekhez

QGIS 3.x Összeállította: dr. Siki Zoltán

## Képek megjelenítése az elemekhez rendelt művelettel

A QGIS program speciális műveleteit alkalmazva az egyes térképi elemekhez a számítógépünkön vagy az interneten tárolt dokumentumokat rendelhetünk hozzá. Ez a dokumentum lehet egy szöveges dokumentum (pl. pdf, odt), egy kép (jpg, png, stb.) vagy bármilyen olyan fájltípus melynek megnyitására alkalmas program van a számítógépünkön. Ebben a kis anyagban fényképeket fogunk hozzárendelni az épületekhez és azok megjelenítésére a QGIS fogjuk használni. A megoldáshoz a réteghez műveletet fogunk rendelni a réteghez a réteg tulajdonságok ablakban. A következőábrán látható Műegyetem térkép épület rétegéhez rendelünk hozzá fotókat.

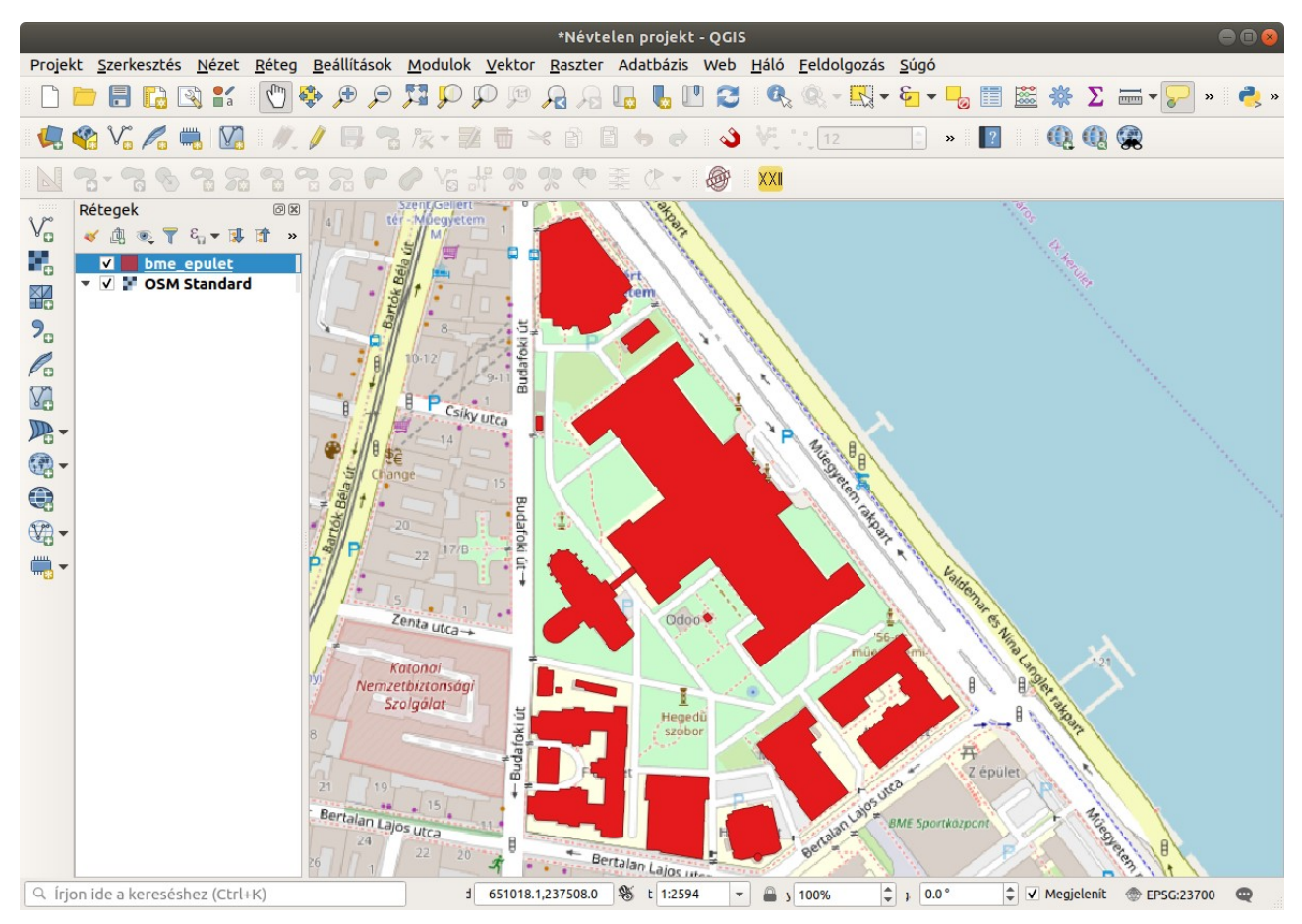

## Az egyes épületekhez tartozó attribútumokat a következő táblázat mutatja:

|   |              | bme_epulet :: Öss | zes elem: 17, Szűr | ve: 17, Kiválasztva: 0 🛛 🔵                |   | $\otimes$ |
|---|--------------|-------------------|--------------------|-------------------------------------------|---|-----------|
| 1 |              | 8 🖬 🛰 🖉 🗂 😜 🧮 💟 🔩 | 🍸 🖀 🏘 🗭 🎚          | ) 📧 🗰 I 🚍 I 📾 🔍                           |   |           |
|   | ID           | MINOSITES         | TIPUS              | FOTO                                      |   |           |
| 1 | 7            | Könyvraktár       | kisegítő           | /home/siki/maps/epulet_foto/konyvtar1.jpg |   |           |
| 2 | 4            | K épület          | oktatás            | /home/siki/maps/epulet_foto/k5.jpg        |   |           |
| 3 | 2            | Fépület           | oktatás            | /home/siki/maps/epulet_foto/f1.jpg        |   |           |
| 4 | 1            | CH épület         | oktatás            | /home/siki/maps/epulet_foto/ch1.jpg       |   | •         |
| 7 | Minden elem. |                   |                    |                                           | 3 |           |

A **FOTO** oszlopban szerepel egy az épületet ábrázoló képfájl elérési útja. Ezt szeretnénk megjeleníteni majd. Nyissuk meg az **epulet** réteg tulajdonságok ablakát és menjünk a **Műveletek** fülre. Állítsuk be a következőket a művelet fülön:

| _                                                                      |                                                                                                    | Új művelet hozzáadása                                           |                                     |
|------------------------------------------------------------------------|----------------------------------------------------------------------------------------------------|-----------------------------------------------------------------|-------------------------------------|
| Гíр <mark>us</mark>                                                    | Megnyitás                                                                                                |                                                                 | <ul> <li>Output átvétele</li> </ul> |
| _eírás                                                                 | Fénykép megnyitása                                                                                       |                                                                 |                                     |
| Rövid név                                                              | Hagyja üresen a csak ikon                                                                                | használathoz                                                    |                                     |
| kon                                                                    |                                                                                                    |                                                                 |                                     |
| Művelet l                                                              | natókörök                                                                                                |                                                                 |                                     |
| <ul> <li>✓ Vász</li> <li>Réte</li> <li>Mező</li> <li>✓ Elem</li> </ul> | on<br>g hatókör<br>ő hatókör<br>ı hatókör                                                                |                                                                 |                                     |
| Művelet s                                                              | zöveg                                                                                                    |                                                                 |                                     |
| A tartalo<br>APython<br>Más típu                                       | om a típustól függ.<br>típusúnál a tartalomnak py<br>soknál egy egyéni paramét<br>[%F0T0% <mark>]</mark> | thon kódban kell lennie<br>erekkel rendelkező fájlnak vagy alka | almazásnak kell lennie              |
|                                                                        |                                                                                                    |                                                                 |                                     |
| Végreha                                                                | y<br>jtás, ha az értesítés megfel<br>szerkeszthető esetén enged                                          | elő<br>délyezett                                                | • C Beszur                          |
| Súgó                                                                   |                                                                                                    |                                                                 | ₩ <u>M</u> égse <u>√O</u> K         |

A művelet ablakot zárjuk le. A réteg listában legyen az *epulet* réteg az aktív, az eszközök közül válasszuk ki a fogaskereket is kattintsunk az egyik épületre. Az operációs rendszerünk a jpg fájlok megnyitására regisztrált programmal megnyitja az adattábla FOTO oszlopában megadott fájlt. Az azonosítás ikon használata esetén az azonosítás eredményében megjelenik a fogaskerék ikon.

**Megjegyzés**: a megnyitás művelet nem csak kép fájlokhoz használható. Használjhatjuk PDF, HTML, DOCX, stb. fájlokhoz is, ha a gépünkre telepítettünk az adott típusú fájl megnyitásához szükséges programot.

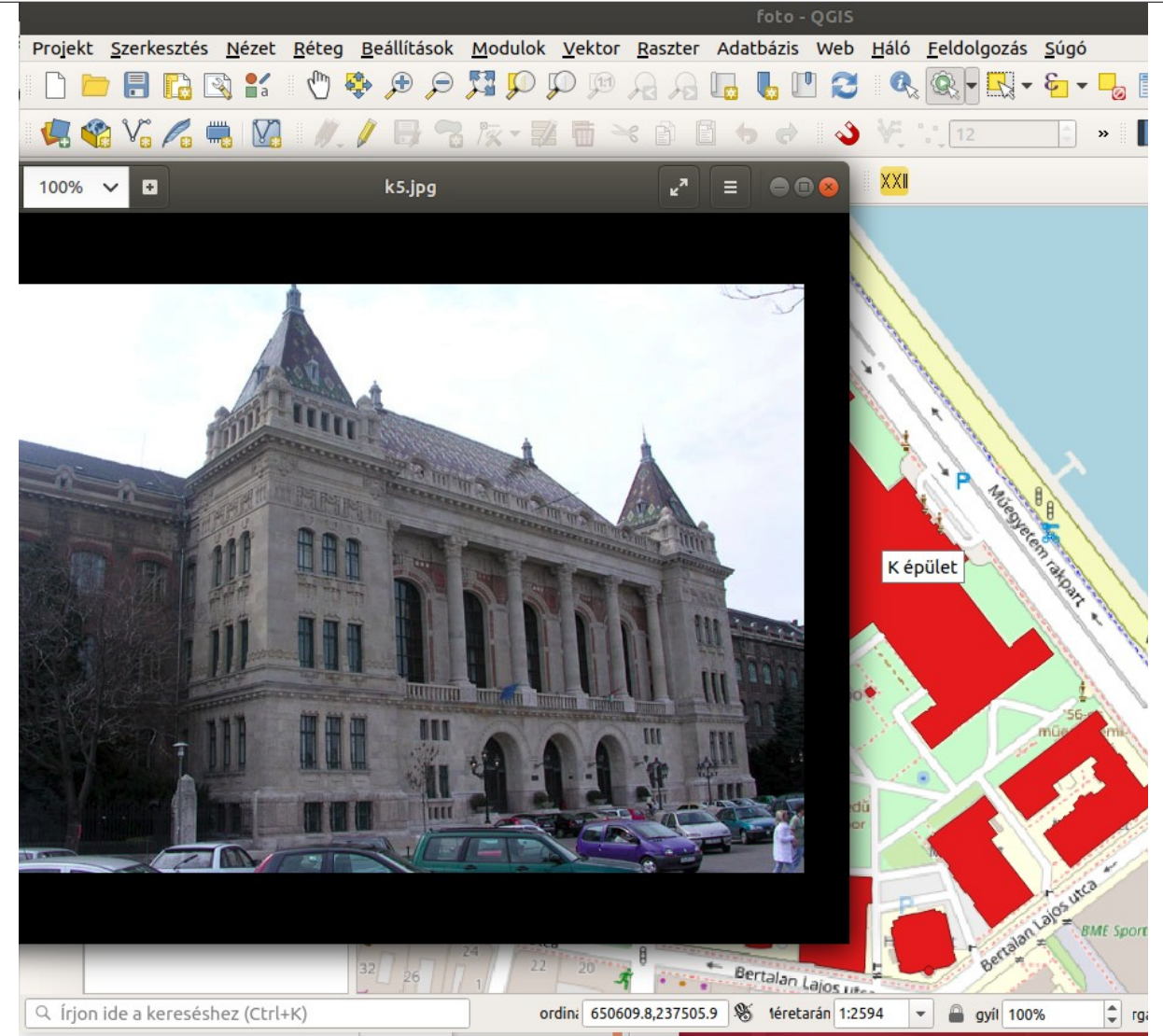

| Elem                             | Érték              |  |
|----------------------------------|--------------------|--|
| <ul> <li>bme_epulet</li> </ul>   |                    |  |
| <ul> <li>MINOSITES</li> </ul>    | K épület           |  |
| <ul> <li>(Levezetett)</li> </ul> |                    |  |
| <ul> <li>(Műveletek)</li> </ul>  |                    |  |
| 13                               | Elem űrlap megjele |  |
| ®,                               | Fotó megnyitása    |  |
| ID                               | 4                  |  |
| MINOSITES                        | K épület           |  |
| TIPUS                            | oktatás            |  |
| FOTO                             | /home/siki/maps/e  |  |
| Mád Fastafila                    |                    |  |

A **Megnyitás** típusú műveletek mellett operációs rendszer függő (Unix, Windows, Mac) illetve Python kódot tartalmazó műveletet is létrehozhatunk.

## Képek megjelenítése térkép tippel

Az egyes térképi elemekhez térkép tippként alapesetben az attribútum tábla egy oszlopát vagy egy kifejezést rendeleünk. Ezeket a tippeket a QGIS az aktuális réteg elemeire jeleníti meg, ha az egér mutatót pár másodpercig mozdulatlanul tartjuk a térképi elem felett. Bonyolultabb hatást is elérhetünk a HTML típusú térkép tippekkel.

Nyissuk meg a bme\_epulet réteg tulajdonságainak ablakát (dupla kattintás a réteg nevére a réteglistában) és válasszuk a *Térképtippek* fület. A *HTML térkép tipp* mezőbe írjuk be a kép megjelenítéshez szükséges HTML tegeket.

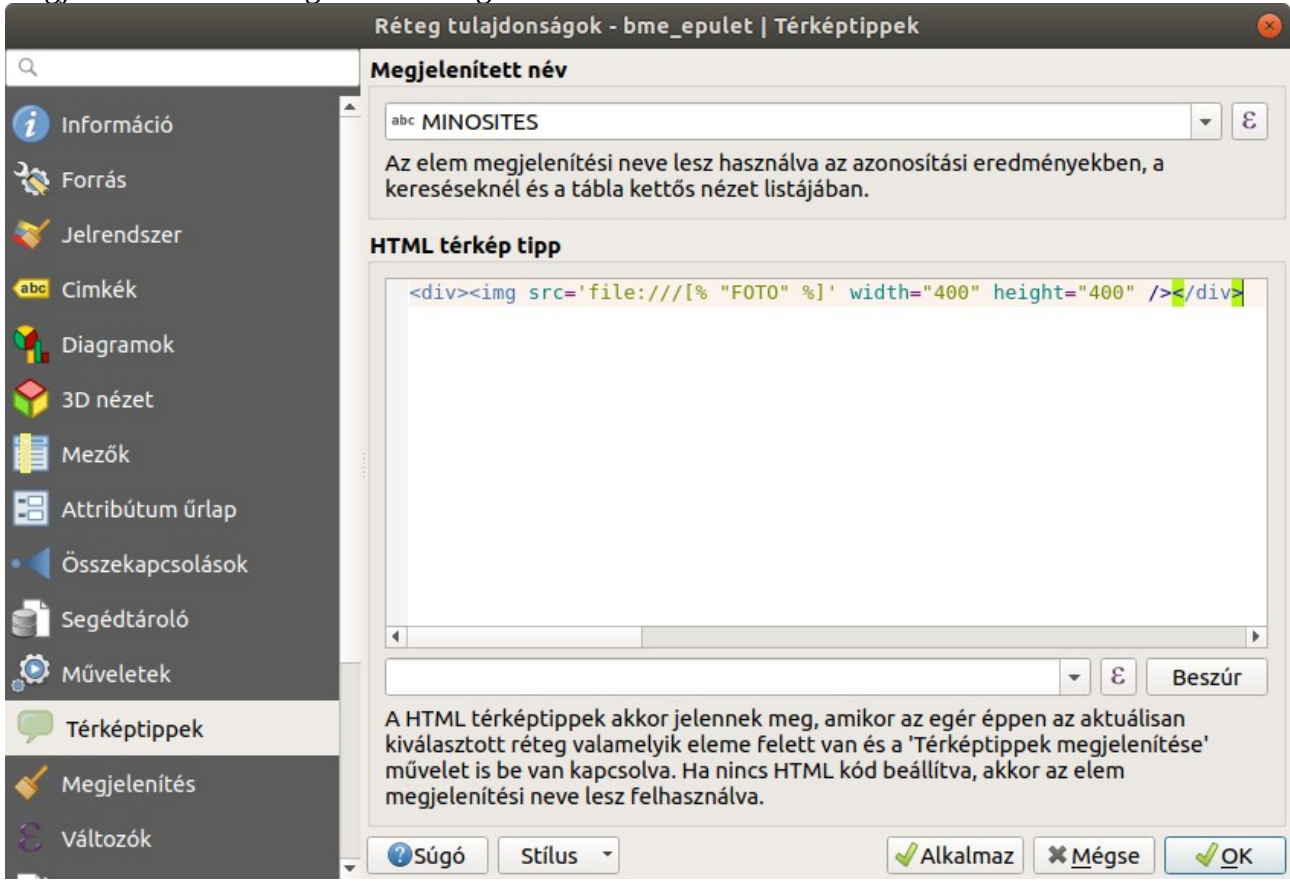

A HTML kódban a [%"FOTO"%] kód helyére a tábla FOTO oszlopában szereplő értéket helyettesíti a QGIS. Az oszlop beszúrására használhatjuk a HTML mező alatti listát. Válasszuk ki a beszúrandó attribútumot a listából és nyomjuk meg a **Beszúr** gombot. Végül az OK combbal zárjuk le a tulajdonságok ablakot.

A kipróbáláshoz az aktív réteg legyen a a *bme\_epulet* réteg. Mozgassa a K épület fölé az egérmutatót és ne mozgassa. A térképtipp felbukkanó ablakban megjelenik a fénykép. A HTML kódban szöveges részek is megjelenhetnek. Például az épület nevével kiegészített HTML kód:

```
[% "MINOSITES" %]
<div><img src='file:///[% "FOTO" %]' width="400" height="400" /></div>
```

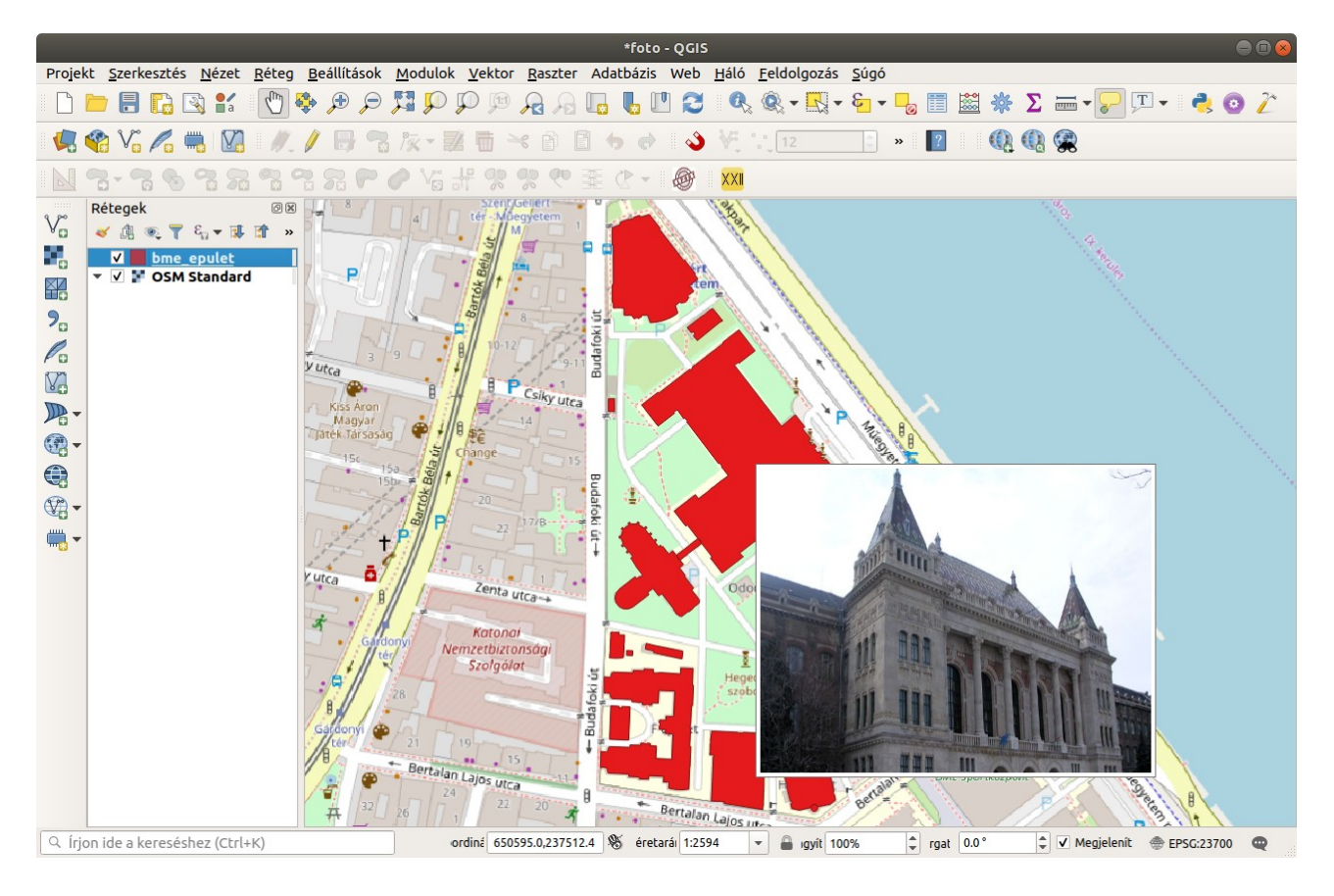

Budapest, 2020. január 30.